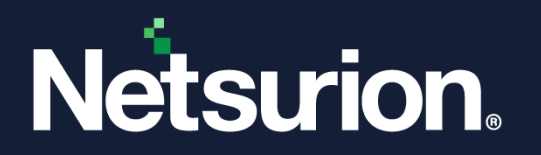

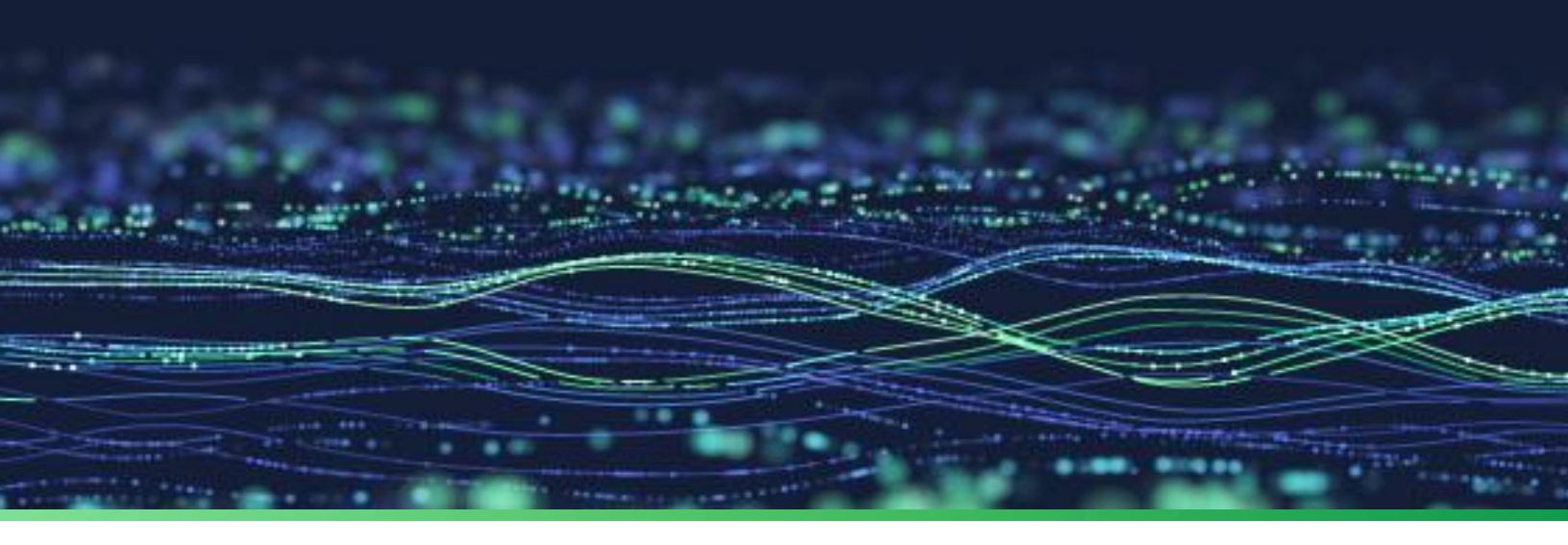

**Integration Guide** 

# Integrate Cisco Meraki Cloud Management with Netsurion Open XDR

Publication Date May 19, 2023

© Copyright Netsurion. All Rights Reserved.

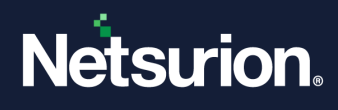

# Abstract

This guide provides instructions to configure and integrate Cisco Meraki Cloud Management with Netsurion Open XDR to retrieve its logs and forward it to Netsurion Open XDR.

#### Note:

The screen/ figure references are only for illustration purpose and may not match the installed product UI.

# Scope

The configuration details in this guide are consistent with Cisco Meraki Cloud Management and Netsurion Open XDR 9.3 or later.

# Audience

This guide is for the administrators responsible for configuring and monitoring Cisco Meraki Cloud Management in Netsurion Open XDR.

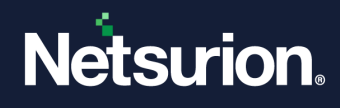

# Table of Contents

| 1 | Ove  | erview                                                                  | 4  |
|---|------|-------------------------------------------------------------------------|----|
| 2 | Pre  | requisites                                                              | 4  |
| 3 | Inte | egrating Cisco Meraki Cloud Management with Netsurion Open XDR          | 4  |
|   | 3.1  | Enabling the Dashboard API                                              | 4  |
|   | 3.2  | Generating API Key                                                      | 5  |
|   | 3.3  | Configuring Netsurion Open XDR Cisco Meraki Cloud Management Integrator | 6  |
| 4 | Dat  | a Source Integrations (DSIs) in Netsurion Open XDR                      | 10 |
|   | 4.1  | Alerts                                                                  | 11 |
|   | 4.2  | Reports                                                                 | 11 |
|   | 4.3  | Dashboards                                                              | 12 |
|   | 4.4  | Saved Searches                                                          | 12 |

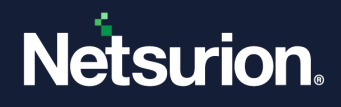

### 1 Overview

Cisco Meraki cloud-based management provides centralized visibility and control over Meraki's wired & wireless networking hardware, without the complexity of wireless controllers or overlay management systems. Integrated with Meraki's entire product portfolio, cloud management provides feature rich, scalable, and intuitive centralized management for networks of any size.

Netsurion Open XDR manages logs from Cisco Meraki Cloud Management. The alerts, reports, dashboard, and saved searches in Netsurion Open XDR are enhanced by capturing important and critical activities of Cisco Meraki Cloud Management.

# 2 Prerequisites

- PowerShell 5.0 must be installed on host system or server.
- User should have administrative privilege on the desired host system or server where the Integrator will be installed to run Powershell.
- Admin access to Meraki platform.
- The Data Source Integration package.

#### Note

To get the **Data Source Integration** package, contact your Netsurion Account Manager.

• Existing legacy version of the Cisco Meraki integrator must be uninstalled.

#### Note

Refer to the <u>How to Uninstall</u> guide to uninstall the Cisco Meraki Integrator.

# 3 Integrating Cisco Meraki Cloud Management with Netsurion Open XDR

### 3.1 Enabling the Dashboard API

- Log in to the Cisco Meraki Cloud Management dashboard and navigate to Organization > Configure > Settings.
- 2. In Dashboard API Access section, select the Enable access to the Cisco Meraki Dashboard API check box to enable the Dashboard API access.

| Dashboard API access |                                                                                                    |
|----------------------|----------------------------------------------------------------------------------------------------|
| API Access 🖲         | Enable access to the Cisco Meraki Dashboard API                                                                                                   |
|                      | After enabling the API here, go to your profile to generate an API key. The API will return 404 for requests with a missing or incorrect API key. |

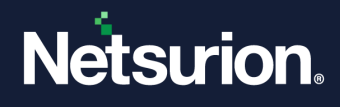

### 3.2 Generating API Key

In the Cisco Meraki Cloud Management interface, navigate to the user profile page to generate an API key.

- 1. Click the username icon in the top right corner and select **My Profile**.
- 2. In the API access section, click Generate new API key.

| API access |                      |
|------------|----------------------|
| API keys   |                      |
|            | Generate new API key |
|            |                      |

- **3.** A window containing the unique API key for your individual user is displayed. Copy the key in a notepad (as this will be required in the later procedure).
- 4. Select the I have stored my new API key check box and click Done.

| New API key                                                      |                                                                                                    |                                                           |
|------------------------------------------------------------------|----------------------------------------------------------------------------------------------------|-----------------------------------------------------------|
| Your API key is                                                  |                                                                                                    |                                                           |
|                                                                  | 3fe35960995202874250                                                                                          | ළු                                                        |
| Сору                                                             | and store your API key in a                                                                                   | safe place                                                |
| Dashboard does no<br>you will be able to r<br>generate a new one | t store API keys in plaintext for security reasons<br>ecord it. If you lose or forget your API key, you<br>e. | s, so this is the only time<br>will have to revoke it and |
| 🔽 I have stored m                                                | / new API key                                                                                                 |                                                           |
|                                                                  |                                                                                                    | Done                                                      |

5. The page refreshes and in the API access section, the newly generated API key will be displayed.

#### Note

Only the last 4 digits of the key will be displayed for security purpose.

| API access  |                      |                          |                          |        |
|-------------|----------------------|--------------------------|--------------------------|--------|
| API keys Ke | ey                   | Created at               | Last used                |        |
| G           | Generate new API key | Feb 19 2019 05:11<br>UTC | Feb 20 2019 18:01<br>UTC | Revoke |

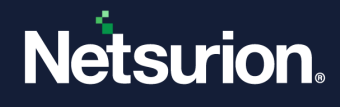

### 3.3 Configuring Netsurion Open XDR Cisco Meraki Cloud Management Integrator

1. Run the Netsurion: Cisco Meraki Integrator package.

#### Note

To get the **Cisco Meraki Integrator** package, contact your Netsurion Account Manager.

 In the Cisco Meraki Integrator window > API Configuration section, enter the API key, that is, paste the API Key information which was copied earlier, and click Validate and Config to validate and configure the credentials.

| 📲 Netsurion: Cisco Meraki Integrator 🛛 🗙 |                                         |  |  |  |  |  |
|------------------------------------------|-----------------------------------------|--|--|--|--|--|
| Неір                                     |                                         |  |  |  |  |  |
|                                          | Edit Configuration Delete Configuration |  |  |  |  |  |
| API Configuration                        | API Configuration                       |  |  |  |  |  |
| API Key:                                 | Validate and Config                     |  |  |  |  |  |
| Netsurion's Open XDR Configuration       |                                         |  |  |  |  |  |
| Manager Name:                            |                                         |  |  |  |  |  |
| Manager Port:                            | Test Connection                         |  |  |  |  |  |
|                                          | Cancel Save                             |  |  |  |  |  |

If the configuration is validated successfully, another interface with the organization list will be displayed.

|                                                                                                    | × |
|----------------------------------------------------------------------------------------------------|---|
| Select organization and devices to monitor                                                                                                    |   |
| □       Organization_01         Image: MX Security Appliance (Firewall,IP,VPN,etc)         MV Camera         MS Switch         Image: MR Access Points - Wireless         Image: MG Cellular Gateway         System Manager         Image: Organization_01 |   |
| Next Back                                                                                                    |   |

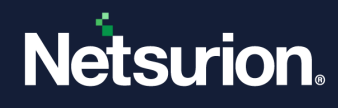

**3.** Select the organizations and the device types that require configuration.

|                             | n_01                                |              |  |
|-----------------------------|-------------------------------------|--------------|--|
| MX Se                       | curity Appliance (Firewall,<br>mera | IP,VPN,etc.) |  |
| MS Sw                       | itch<br>cess Points - Wireless      |              |  |
| MG Ce                       | llular Gateway                      |              |  |
| System<br>⊡ ⊞ · Organizatio | Manager<br>n 01                     |              |  |
|                             |                                     |              |  |
|                             |                                     |              |  |
|                             |                                     |              |  |
|                             |                                     |              |  |
|                             |                                     |              |  |
|                             |                                     |              |  |

4. Click Next and configure the group name for the selected organizations.

|                                          |                   | $\times$ |
|------------------------------------------|-------------------|----------|
| Provide group name for each organization |                   |          |
| ContosoMSPtrial01                        | lester1<br>Finish | Back     |
|                                          |                   |          |
|                                          |                   |          |
|                                          |                   |          |
|                                          |                   |          |
|                                          |                   |          |

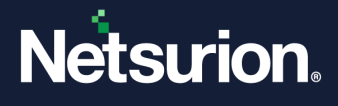

- 5. The information window pops-up displaying All the organizations have been successfully configured.
- 6. In the Cisco Meraki Integrator > Netsurion's Open XDR Configuration section, either provide the Manager details to send the logs to a particular Netsurion Open XDR or use the sensor configuration.

#### To provide the Manager details:

• Specify the details for Manager Name, Manager Port, and click Test Connection to validate the details.

| 📲 Netsurion: Cisco Meraki          | Integrator         | ×                    |  |  |  |  |
|------------------------------------|--------------------|----------------------|--|--|--|--|
| Help                               |                    |                      |  |  |  |  |
|                                    | Edit Configuration | Delete Configuration |  |  |  |  |
| API Configuration                  |                    |                      |  |  |  |  |
| API Key:                           | C                  | Validate and Config  |  |  |  |  |
| Netsurion's Open XDR Configuration |                    |                      |  |  |  |  |
| Manager Name: 10.1.1               | .1                 |                      |  |  |  |  |
| Manager Port: 14505                | -                  | Test Connection      |  |  |  |  |
|                                    |                    |                      |  |  |  |  |
|                                    | Cance              | el Save              |  |  |  |  |

If the connection is validated successfully, the Information window pops-up stating 'Integrator is connected with Netsurion Open XDR manager successfully'.

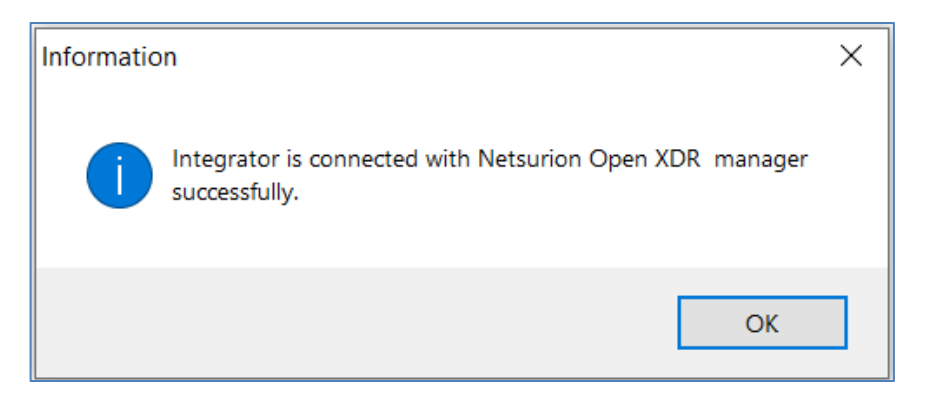

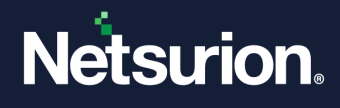

To use the Sensor configuration:

• Select the **Use sensor configuration** check box if you want to use the sensor configuration where the Netsurion Open XDR sensor is already installed in the system.

| 📲 Netsurion: Cisco M               | leraki Integrator  | $\times$             |  |  |  |  |
|------------------------------------|--------------------|----------------------|--|--|--|--|
| Help                               |                    |                      |  |  |  |  |
|                                    | Edit Configuration | Delete Configuration |  |  |  |  |
| API Configuration                  | API Configuration  |                      |  |  |  |  |
| API Key:                           |                    | Validate and Config  |  |  |  |  |
| Netsurion's Open XDR Configuration |                    |                      |  |  |  |  |
| Manager Name:                      |                    |                      |  |  |  |  |
| Manager Port:                      | 14505              | Test Connection      |  |  |  |  |
|                                    | Cano               | sel Save             |  |  |  |  |

7. After providing the required details, click **Save**.

| Netsurion: Cisco Meraki Integrator × |                                           |                      |  |
|--------------------------------------|-------------------------------------------|----------------------|--|
| Help                                 |                                           |                      |  |
|                                      | Edit Configuration                        | Delete Configuration |  |
| API Configuration                    |                                           |                      |  |
| API Key:                             |                                           | Validate and Config  |  |
| Netsurion's Open XD<br>☑             | R Configuration ]Use sensor configuration |                      |  |
| Manager Name:                        |                                           |                      |  |
| Manager Port:                        | 14505                                     | Test Connection      |  |
|                                      |                                           |                      |  |
|                                      | Cano                                      | el Save              |  |
|                                      |                                           |                      |  |

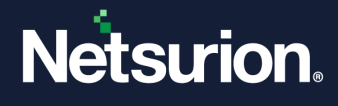

The integrator validates the details, retrieves the organization's information, and saves the configuration, resulting in the successful integration of Cisco Meraki with the Netsurion Open XDR platform.

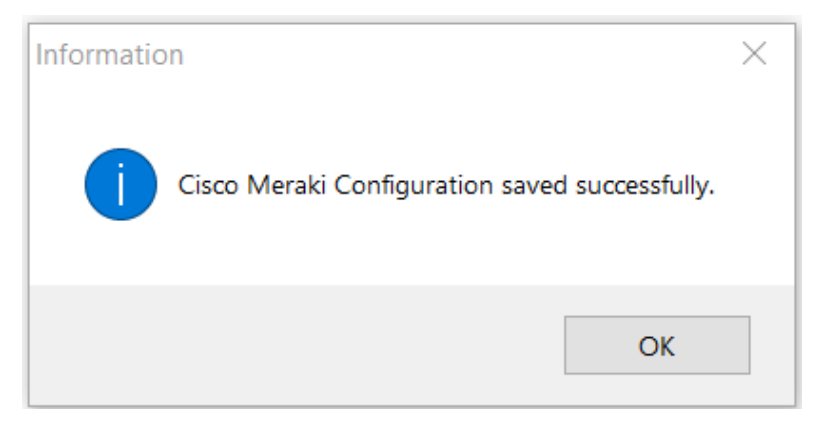

# 4 Data Source Integrations (DSIs) in Netsurion Open XDR

After the logs are received by Netsurion Open XDR, configure the Data Source Integrations in Netsurion Open XDR.

The Data Source Integrations package contains the following files for the Cisco Meraki Cloud Management.

- Categories\_Cisco Meraki CM.iscat
- Alerts\_ Cisco Meraki CM.isalt
- Reports\_ Cisco Meraki CM.etcrx
- KO\_ Cisco Meraki CM.etko
- Dashboards\_ Cisco Meraki CM.etwd

#### Note

Refer the <u>How To Configure DSI</u> guide for the procedures to configure the above DSIs in Netsurion Open XDR.

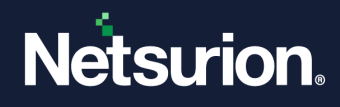

# **Data Source Integrations Details**

### 4.1 Alerts

| Name                                                     | Description                                                                     |
|----------------------------------------------------------|---------------------------------------------------------------------------------|
| Cisco Meraki CM: Authentication failure                  | Generated whenever a failure to connect to the AD server is detected in Meraki. |
| Cisco Meraki CM: Wireless attack detected                | Generated whenever a suspicious wireless attack is detected in Meraki.          |
| Cisco Meraki CM: Rogue DHCP detected                     | Generated whenever rogue DHCP is detected in Meraki.                            |
| Cisco Meraki CM: Switch loop detected                    | Generated whenever a loop on switch is detected in Meraki.                      |
| Cisco Meraki CM: Switch mac flap detected                | Generated whenever a MAC flap on switch is detected in Meraki.                  |
| Cisco Meraki CM: Wireless packet flood detected          | Generated whenever a packet flood on wireless is detected in Meraki.            |
| Cisco Meraki CM: Wireless multiple DHCP servers detected | Generated whenever a multiple DHCP servers on wireless is detected in Meraki.   |

# 4.2 Reports

| Name                                             | Description                                                             |
|--------------------------------------------------|-------------------------------------------------------------------------|
| Cisco Meraki CM - Login failure activities       | Provides information about all the authentication activities in Meraki. |
| Cisco Meraki CM - VPN connection activities      | Provides information about all VPN connection activities.               |
| Cisco Meraki CM - Port role change actions       | Provides information about port role change.                            |
| Cisco Meraki CM - Successful login<br>activities | Provides information about all the successful authentications.          |
| Cisco Meraki CM - WiFi authentication activities | Provides information about all WPA authentications.                     |
| Cisco Meraki CM - DHCP activities                | Provides information about all DHCP activities.                         |

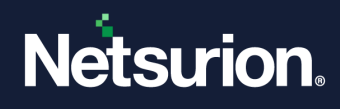

| Cisco Meraki CM - Intrusion detection activities   | Provides information about intrusion detection activities.              |
|----------------------------------------------------|-------------------------------------------------------------------------|
| Cisco Meraki CM - Content filtering blocked<br>URL | Provides information about blocked content filtering activities.        |
| Cisco Meraki CM - Device activities                | Provides information about the Meraki's Enterprise Mobility Management. |

### 4.3 Dashboards

| Name                                                         | Description                                    |
|--------------------------------------------------------------|------------------------------------------------|
| Cisco Meraki CM - Authentication activities                  | Displays the authentication activities.        |
| Cisco Meraki CM - Content blocking by filter                 | Displays the device blocked by content filter. |
| Cisco Meraki CM - WiFi authorization actions                 | Displays the Wi-Fi authorization actions.      |
| Cisco Meraki CM – 802.1x associated actions                  | Displays the associated actions.               |
| Cisco Meraki CM - VPN Activities                             | Displays the VPN activities.                   |
| Cisco Meraki CM - Port role change activities by port number | Displays the port change activities.           |
| Cisco Meraki CM - Events by device type                      | Displays the events by device type.            |

# 4.4 Saved Searches

| Name                                             | Description                                                                   |
|--------------------------------------------------|-------------------------------------------------------------------------------|
| Cisco Meraki CM - Authentication activities      | Provides information about all the authentication failures detected in Meraki |
| Cisco Meraki CM - WiFi authentication activities | Provides information about all the WPA deauthentications detected in Meraki.  |
| Cisco Meraki CM - VPN connection activities      | Provides information about all VPN connection activities.                     |
| Cisco Meraki CM - Port role changes              | Provides information about port role changes.                                 |
| Cisco Meraki CM - WiFi association activities    | Provides information about all WPA association and disassociation activities. |

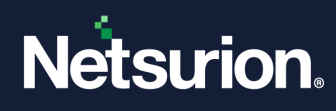

| Cisco Meraki CM - DHCP activities                | Provides information about all DHCP activities.                         |
|--------------------------------------------------|-------------------------------------------------------------------------|
| Cisco Meraki CM - Intrusion detection activities | Provides information about intrusion detection activities.              |
| Cisco Meraki CM - Content blocked by filter      | Provides information about blocked content filtering activities.        |
| Cisco Meraki CM - Device activities              | Provides information about the Meraki's Enterprise Mobility Management. |

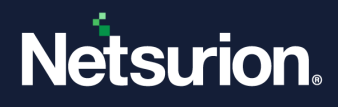

### **About Netsurion**

Netsurion<sup>®</sup> delivers an adaptive managed security solution that integrates our Open XDR platform with your existing security investments and technology stack, easily scaling to fit your business needs. Netsurion's 24x7 SOC operates as your trusted cybersecurity partner, working closely with your IT team to strengthen your cybersecurity posture. Our solution delivers managed threat protection so you can confidently focus on your core business.

Headquartered in Ft. Lauderdale, FL with a global team of security analysts and engineers, Netsurion is a leader in Managed Detection & Response (MXDR). Learn more at <u>www.netsurion.com</u>.

### **Contact Us**

#### **Corporate Headquarters**

Netsurion Trade Centre South 100 W. Cypress Creek Rd Suite 530 Fort Lauderdale, FL 33309

#### **Contact Numbers**

Use the form to submit your technical support tickets. Or reach us directly at 1 (877) 333-1433

| Managed XDR Enterprise Customers | SOC@Netsurion.com                |
|----------------------------------|----------------------------------|
| Managed XDR Enterprise MSPs      | SOC-MSP@Netsurion.com            |
| Managed XDR Essentials           | Essentials-Support@Netsurion.com |
| Software-Only Customers          | Software-Support@Netsurion.com   |

https://www.netsurion.com/support